| How to Change Learners'<br>Course Status |                                                                        | TRIAL<br>INTERACTIVE |  |
|------------------------------------------|------------------------------------------------------------------------|----------------------|--|
| APPLICABLE TO:                           | <ul> <li>Company Admin</li> <li>Manager</li> <li>Instructor</li> </ul> | GlobalLearn          |  |
|                                          | U Learner                                                              |                      |  |

Learner progress in online courses is tracked automatically - however, situations may arise that require manual intervention, such as resetting the progress or marking a course as completed.

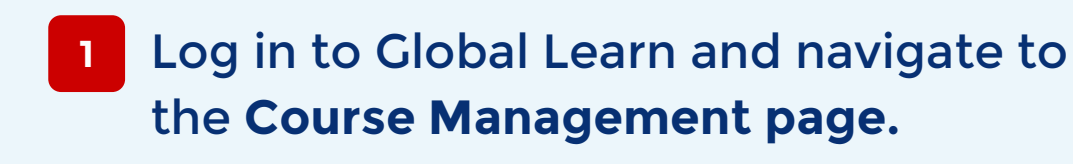

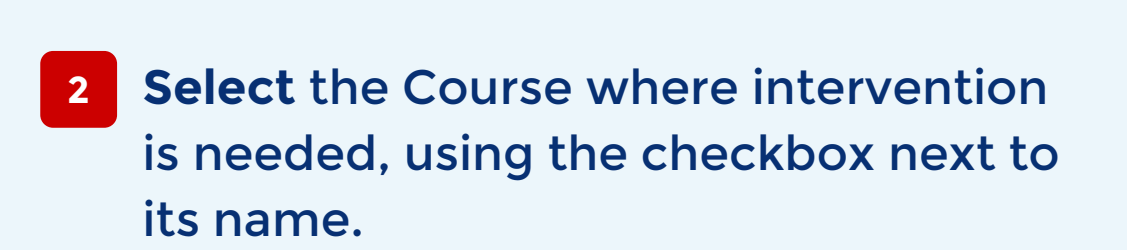

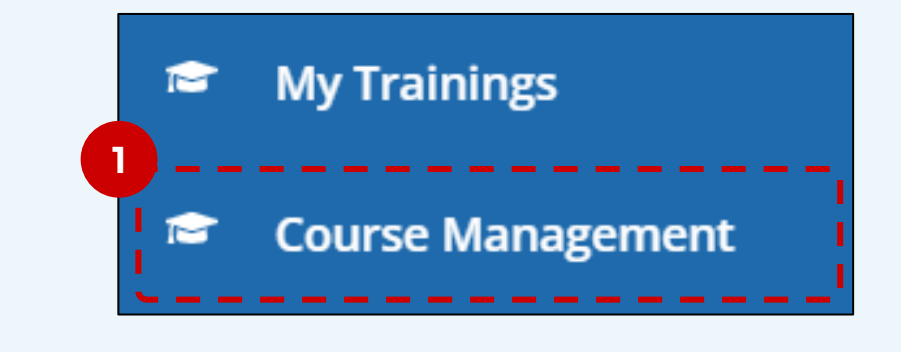

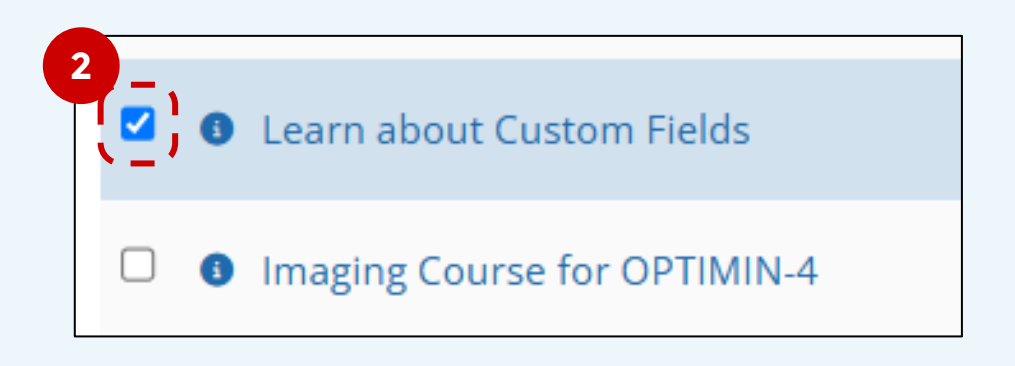

- 3 Expand the More Options menu at the top and select the Manage Learner Status option.
  - 'External' and 'Classroom' courses are not eligible since progress is tracked manually.

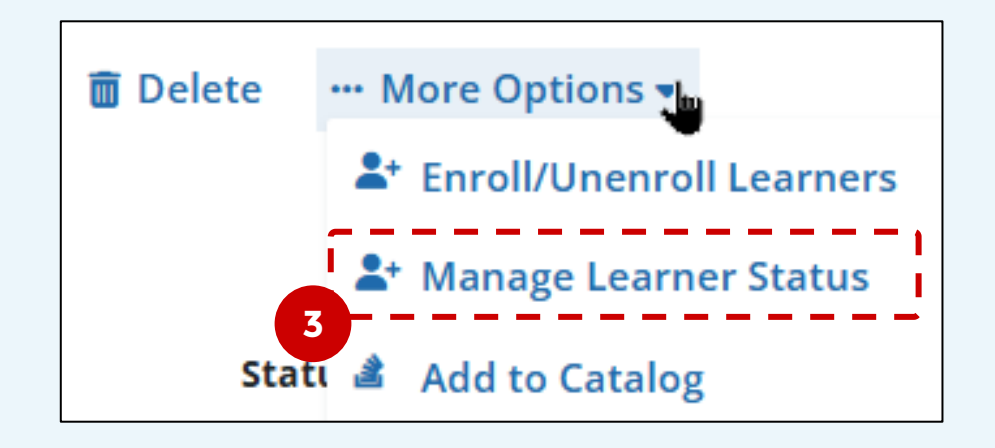

4 **Expand each header** under <u>Enrolled Learners</u> until you see names listed with the respective course status.

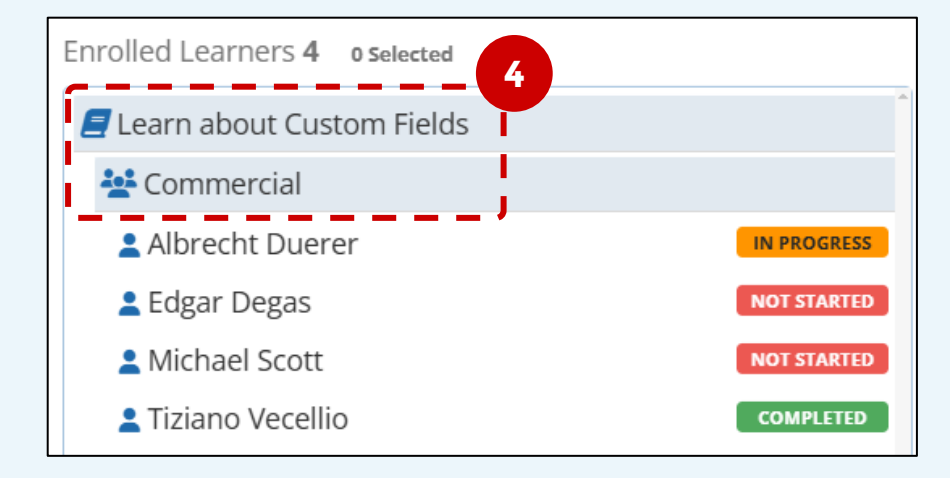

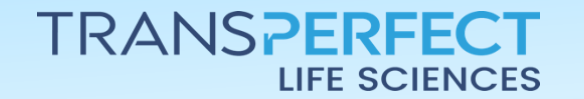

Page 1 of 3 June 2025

## How to Change Learners' Course Status

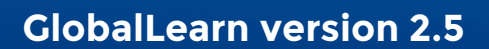

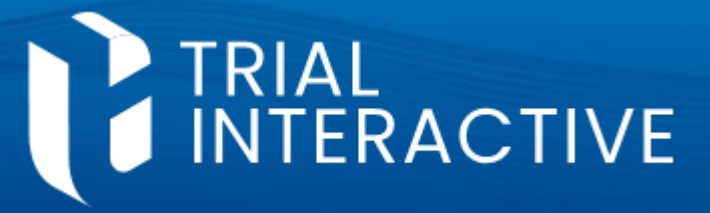

5 Select the user(s) you want to change status for. Click on Add.

| 😫 Commercial       | 5           |          |
|--------------------|-------------|----------|
| La Albrecht Duerer | IN PROGRESS | Add ≫    |
| 💄 Edgar Degas      | NOT STARTED | '        |
| Michael Scott      | NOT STARTED | « Remove |
| 💄 Tiziano Vecellio | COMPLETED   |          |

**Pro Tip**: you can use the **Current Status Filter** dropdown under the names list to aid in users selection, especially if the course has a large number of enrollees.

## 6 Complete the other mandatory fields – then click **Finish**.

| Current Status Filters | Changed Status* | Completed Date* | ر – – – – –<br>ا |
|------------------------|-----------------|-----------------|------------------|
|                        | Completed       | ✓ 01/06/2025    |                  |
| Reason For Changes*    |                 |                 | ·                |
| Learner read the do    | ocument offline |                 |                  |
|                        | Finish Ca       | ncel            |                  |

7 A recap appears of the requested change. Review for accuracy and then hit **Confirm**.

Courses

Learners

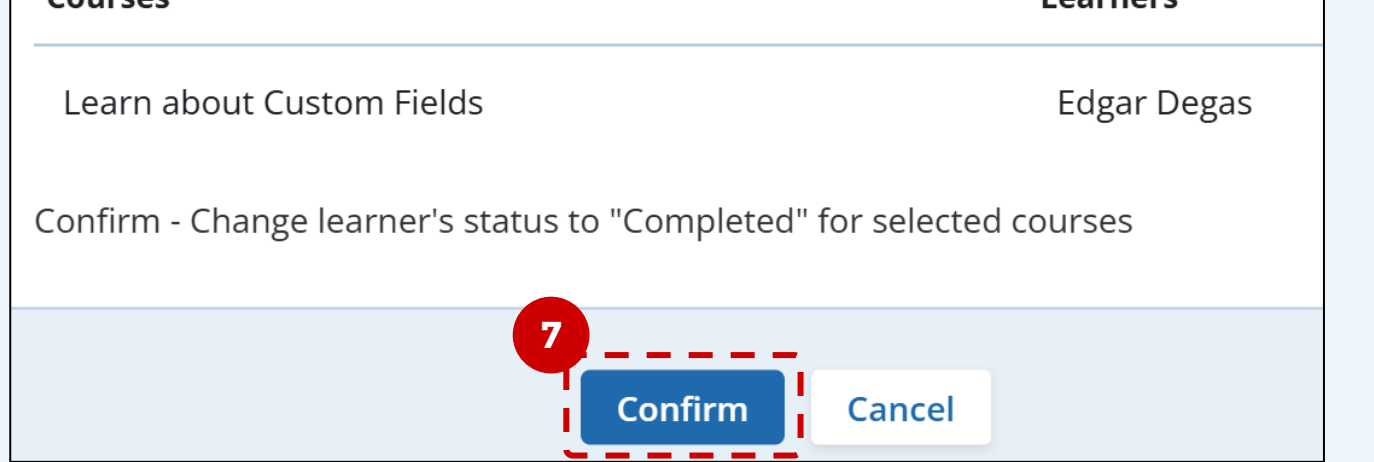

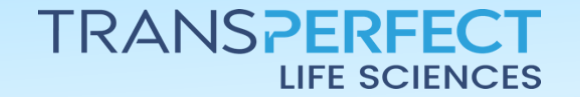

Page 2 of 3 June 2025

## How to Change Learners' Course Status

**GlobalLearn version 2.5** 

## **Resetting Progress**

The matter is somewhat different if you seek to reset progress for a Learner. In that case, you can only <u>mark individual activities</u> as 'not completed', thus requiring the learner to re-attempt them.

8 Select a course; expand the **More Options** menu at the top and select the **View Activity Completion** option.

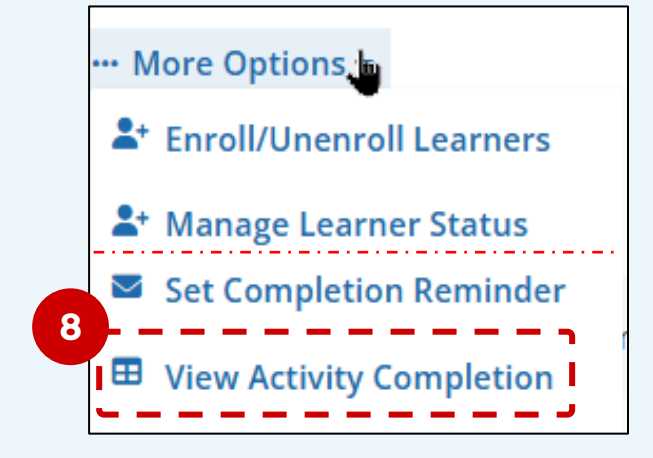

Find the horizontal line that matches the Learner whose status you want to change.
Click on Mark not/completed under
Uideo for Users SOP: GCP Intro 1

an activity to change the status for that activity. Repeat as needed.

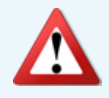

The change is immediate, there's no 'Save' or 'Confirm' button.

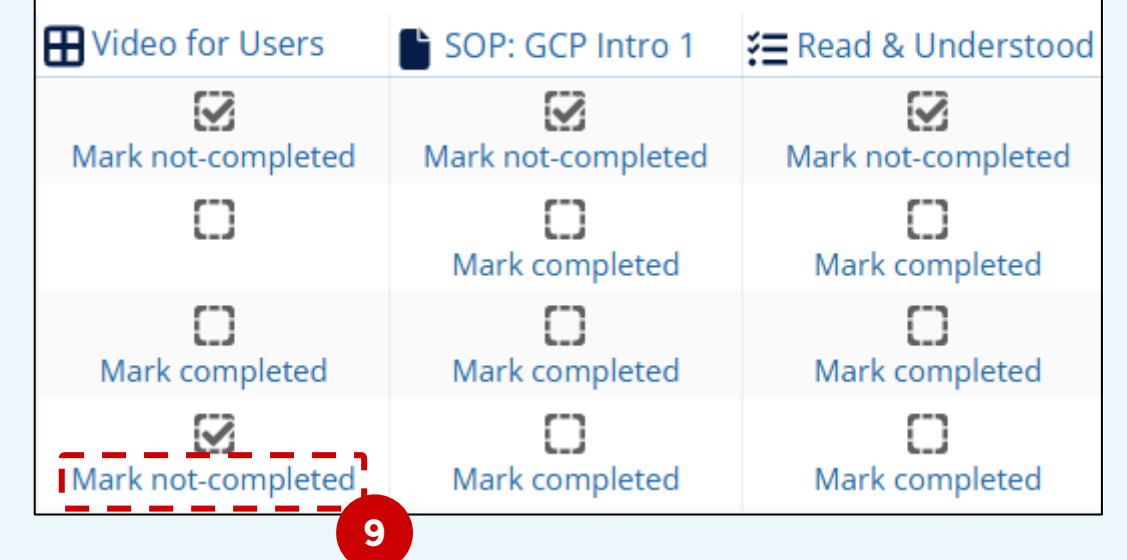

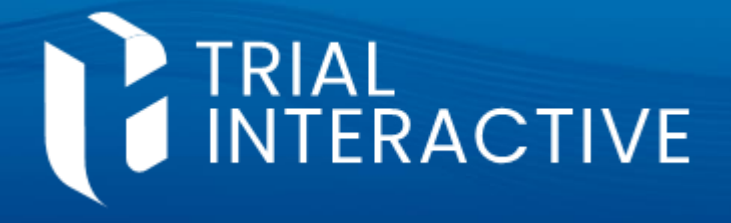

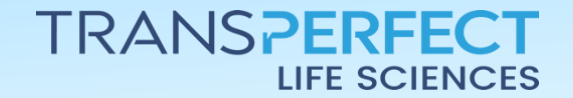

Page 3 of 3 June 2025